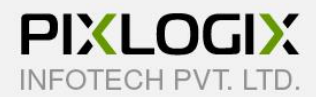

## **Contact Form Builder Flexibleforms (M2)**

Magento Extension by PIXLOGIX

# **USER GUIDE**

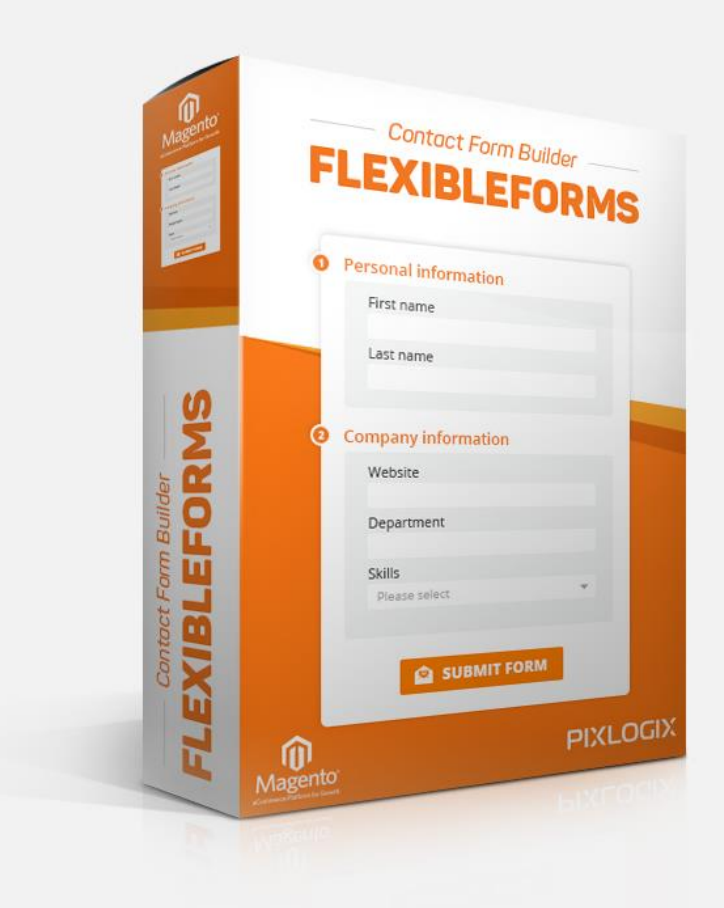

Copyright 2015 - 2018 © Pixlogix.com

All rights reserved

# **Table of Contents**

| 1. | Inst | allation Process                  |
|----|------|-----------------------------------|
| 2. | Flex | xibleforms Configuration          |
| 2  | 2.1  | General Settings4                 |
| 2  | 2.2  | Admin Email Settings5             |
| 2  | 2.3  | Customer Email Settings6          |
| 2  | .4   | Product Inquiry Form Settings7    |
| 2  | 2.5  | Captcha Settings8                 |
| 2  | 2.6  | Date & Time Custom Options9       |
| 2  | 2.7  | Implementation Code9              |
| 3  | Ma   | nage Forms (Admin Form Listing)10 |
| 3  | 3.1  | Form Setting (Add/Edit Form) 11   |
| 3  | 3.2  | General Settings 12               |
| 3  | .3   | Email Settings 13                 |
| 3  | .4   | Fieldset List 14                  |
| 3  | .5   | Fields List                       |
| 4  | Ado  | d/Edit Fieldset                   |
|    | Fiel | dset Settings 17                  |
| 5  | Ado  | d/Edit Field                      |
|    | Fiel | d Settings 19                     |
| 6  | Vie  | w Result 20                       |
| 7  | Inse | ert Form Widget 22                |
| 8  | For  | m Listing (Frontend) 23           |
| 9  | For  | m View (Frontend) 24              |
| 10 | Pro  | duct Inquiry Form (Frontend)26    |
| 11 | Em   | ail template with Fieldset27      |
| 12 | Lice | ense 29                           |
| 13 | Hel  | p & Support                       |

### **1. Installation Process**

#### To install the extension, you need to follow below steps

- Backup your web directory and store database
- Enable all cache from admin (System > Tools > Cache Management) before upload extension.
- Extract extension zip package and copy folder (app).
- Upload (app) folder to your store root folder by FTP.
- After uploading (app) folder navigate to your store root folder in the SSH console of your server:
  - cd path\_to\_the\_store\_root\_folder (cd public\_html)
  - Run the following command:
    - php bin/magento setup:upgrade
    - php bin/magento setup:static-content:deploy
- Flush the store cache; Logout to complete installation process and login.

### 2. Flexibleforms Configuration

### 2.1 General Settings

| Store View: Default Config ▼ | 0      |                                                 |                                                                             | Sav                              | e Config |
|------------------------------|--------|-------------------------------------------------|-----------------------------------------------------------------------------|----------------------------------|----------|
| PIXLOGIX BLOG                | ~      | General Settings                                |                                                                             |                                  |          |
| GENERAL                      | ~      | Enable Forms<br>[store view]                    | Yes                                                                         | *                                |          |
| PIXLOGIX FLEXIBLEFORMS       | ~      |                                                 | Enable/Disable extension.                                                   |                                  |          |
|                              |        | Enable in Footer Link<br>[store view]           | No                                                                          |                                  |          |
| Forms Configuration          |        |                                                 | Enable/Disable Flexibleforms link                                           | in footer link.                  |          |
|                              |        | Enable Breadcrumbs<br>[store view]              | Yes                                                                         |                                  |          |
| CATALOG                      | $\sim$ |                                                 | Enable/Disable Breadcrumbs on t                                             | form detail page.                |          |
|                              |        | Frontend Title<br>[store view]                  | Flexibleforms                                                               |                                  |          |
| CUSTOMERS                    | ~      |                                                 | Frontend 'Flexibleforms' title can<br>here for header link, footer link, li | be changed from<br>ist page, etc |          |
| SALES                        | ~      | Form URL Prefix<br>[store view]                 | flexibleforms                                                               |                                  |          |
| SERVICES                     | ~      |                                                 | Page refresh needed. It will not ch<br>addition.                            | hange on Widget                  |          |
| ADVANCED                     | ~      | Form URL Suffix<br>[store view]                 | .html                                                                       |                                  |          |
| ADVANCED                     | •      | 10 <sup>-6</sup> - 2002 - 2010 - 2010           | Page refresh needed. It will not ch<br>Widget code.                         | hange when use                   |          |
|                              |        | Redirect Url<br>[store view]                    |                                                                             |                                  |          |
|                              |        |                                                 | To redirect page after successful t<br>i.e. http://www.domain.com           | form submission.                 |          |
|                              |        | Enable for logged in users only<br>[store view] | No                                                                          | · · •                            |          |
|                              |        |                                                 | Allow permission to submit form                                             | for logged in users.             |          |
|                              |        | Store Result in Database                        | Yes                                                                         | •                                |          |

- Enable Forms: To enable or disable flexibleforms extension.
- Enable in Footer Link: To enable or disable flexibleforms link on frontend Footer link menu.
- Enable Breadcrumbs: To enable or disable Breadcrumbs on frontend.
- Frontend Title: To display this text in title, footer menu and list page on frontend.

- Form URL Prefix: It is used for preview page URL, footer menu link and Breadcrumb URL on frontend.
- Form URL Suffix: It is used for preview page URL.
- Redirect Url: To redirect page after successful form submission. i.e. http://www.domain.com. If admin want to redirect form after successful submission then add redirect url into this field otherwise leave it blank.
- Enable for logged in users only: Allow permission to submit form for logged in users only or for all.
- Store Result in Database: To enable or disable form results in database.

| PIXLOGIX BLOG          | ~      | Admin Email Settings                     |                                                                                                    | 6 |
|------------------------|--------|------------------------------------------|----------------------------------------------------------------------------------------------------|---|
| GENERAL                | ~      | Enable Email to Admin<br>[store view]    | Yes                                                                                                |   |
|                        |        | Admin Email Name<br>[store view]         | Admin Email Name                                                                                   |   |
| PIXLOGIX FLEXIBLEFORMS | ^      |                                          | Set admin email name.                                                                              |   |
| Forme Configuration    |        | Admin To Email Address<br>[store view]   | no-reply@domain.com                                                                                |   |
| Forms Configuration    |        |                                          | Set multiple admin email address separated by comma.                                               |   |
| CATALOG                | ~      | Admin From Email Address<br>[store view] | no-reply@pixlogix.com                                                                              |   |
| CUSTOMERS              | ~      |                                          | This Email address must contain to the same domain as the site.<br>i.e. <b>no-reply@domain.com</b> |   |
| SALES                  | $\sim$ | Admin Email Subject<br>[store view]      | Admin Email template                                                                               |   |
|                        |        |                                          | Set admin email subject.                                                                           |   |
| SERVICES               | ~      | Admin Email Template<br>[store view]     | Flexibleforms Admin Email (Default)                                                                |   |
| ADVANCED               | ~      |                                          |                                                                                                    |   |

### 2.2 Admin Email Settings

- Enable Email to Admin: To enable or disable admin email.
- Admin Email Name: Admin will get email from this Name.
- Admin To Email Address: Admin will get email to this email address.
- Admin From Email Address: Admin will get email from this email address. "This Email address must contain to the same domain as the site. i.e. <u>no-reply@domain.com</u>"
- Admin Email Subject: Admin email subject name.
- Admin Email Template: Admin can change admin email template from here.

### **2.3 Customer Email Settings**

| PIXLOGIX BLOG          | ~                                      |                                                                                                    |  |
|------------------------|----------------------------------------|----------------------------------------------------------------------------------------------------|--|
| GENERAL                | Enable Email to Custom     [store vie] | er Yes 💌                                                                                              |  |
| PIXLOGIX FLEXIBLEFORMS | Customer Email Nam<br>[store vie       | W] Customer Email Name<br>Set customer email name.                                                    |  |
| Forme Configuration    | Customer Reply From Emails             | ail no-reply@gmail.com                                                                                |  |
| Forms Configuration    |                                        | This Email address must contain to the same<br>domain as the site.<br>i.e. <b>no-reply@domain.com</b> |  |
| LATALOG                | Customer Email Subje                   | ct<br>Customer Email template                                                                         |  |
| CUSTOMERS              | V                                      | Set customer email subject.                                                                           |  |
| SALES                  | Customer Email Templa<br>[store vie    | te Flexibleforms Customer Email (Defau 🔹                                                              |  |
| SERVICES               | ~                                      |                                                                                                    |  |
| ADVANCED               | ~                                      |                                                                                                    |  |

- Enable Email to Customer: To enable or disable customer email.
- Customer Email Name: Customer will get email from this Name.
- Customer Reply From Email: Customer will get email from this email address.
- Customer Email Subject: Customer email subject name.
- **Customer Email Template:** Customer email template selection.

### 2.4 Product Inquiry Form Settings

| PIXLOGIX BLOG          | ~ | Product Inquiry Form Sett                   | ings                                  |                            |  |
|------------------------|---|---------------------------------------------|---------------------------------------|----------------------------|--|
| GENERAL                | ~ | Enable Product Inquiry<br>[store view]      | No                                    | •                          |  |
|                        |   |                                             | Enable/Disable product inquiry form   | n,                         |  |
| PIXLOGIX FLEXIBLEFORMS | ^ | Tab Title<br>[store view]                   | Product Inquiry                       |                            |  |
|                        |   |                                             | Enter text to change Product Inquiry  | y tab <mark>titl</mark> e. |  |
| Forms Configuration    |   | Flexibleforms List<br>[store view]          | Please Select                         | •                          |  |
|                        |   |                                             | Select a form to display as product i | inquiry form               |  |
| CATALOG                | ~ | Product Attributes in Email<br>[store view] | None                                  | ^                          |  |
| CUSTOMERS              | ~ |                                             | Product Name                          |                            |  |
|                        |   |                                             | Product Sku                           |                            |  |
| SALES                  | ~ |                                             | Product Url                           |                            |  |
| SERVICES               | ~ |                                             | Selected product attributes will disp | lay on product             |  |
| ADVANCED               | ~ |                                             | inquiry email                         |                            |  |

- Enable Product Inquiry: To enable or disable Product Inquiry form.
- **Tab Title:** Enter text to change Product Inquiry tab title.
- Flexibleforms List: Select a form to display as product inquiry form.
- **Product Attributes in Email:** Selected product attribute will display on product inquiry email.

### 2.5 Captcha Settings

| PIXLOGIX BLOG          |        | na secongs                                 |                                                                     |                            |  |
|------------------------|--------|--------------------------------------------|---------------------------------------------------------------------|----------------------------|--|
| GENERAL                | ~      | Enable Captcha<br>[store view]<br>Site key | Yes                                                                 |                            |  |
| PIXLOGIX FLEXIBLEFORMS | ^      | [store view]                               | You can get "Site Key" from below<br>https://www.google.com/recapto | v link:<br>ha/admin/create |  |
| Forms Configuration    |        | Secret key<br>[store view]                 | You can get "Secret key" from be                                    | low link:                  |  |
| CATALOG                | ~      |                                            | https://www.google.com/recaptc                                      | ha/admin/create            |  |
| CUSTOMERS              | $\sim$ |                                            |                                                                     |                            |  |
| SALES                  | ~      |                                            |                                                                     |                            |  |
| SERVICES               | ~      |                                            |                                                                     |                            |  |
| ADVANCED               | ~      |                                            |                                                                     |                            |  |

- Enable Captcha: To enable or disable captcha. When admin enables captcha then must need "Site key" and "Secret key" fields values to use captcha.
- Site key: Admin can get "Site Key" from below link https://www.google.com/recaptcha/admin/create
- Secret key: Admin can get "Secret Key" from below link https://www.google.com/recaptcha/admin/create

### 2.6 Date & Time Custom Options

| PIXLOGIX BLOG          | ~ | Date & Time Custom Options                                                                                                    |
|------------------------|---|----------------------------------------------------------------------------------------------------|
| GENERAL                | ~ | Time Format<br>[store view] 24h 💌                                                                                                    |
| PIXLOGIX FLEXIBLEFORMS | ^ | [store view] Mor V Day V Year V                                                                                                    |
| Forms Configuration    |   | Implementation Code<br>(Recommended for developers) If you want to display Contact Form Builder                                                                        |
| CATALOG                | ~ | Flexibleforms extension features on specific section (sidebar, pages, etc) then you can choose one of the below options. (Please replace value "1" with your form id.) |
| CUSTOMERS              | ~ | Add below code to a CMS Page or a Static Block                                                                                                    |
| SALES                  | ~ | {{widget type="Pixlogix\Flexibleforms\Block\Forms\Widget" form_id="1"}}                                                                                                |
| SERVICES               | ~ | Add below code to a template file                                                                                                    |
| ADVANCED               | ~ | \$this->getLayout()->createBlock('Pixlogix\Flexibleforms\Block\Forms<br>\Widget')->setWidgetFormId(1)->setTemplate('view.phtml')->toHtml();                            |
|                        |   | Add below code to a layout file                                                                                                    |
|                        |   | <br><br><br><br><br><br><br><br><br><br>                                                                                                    |

- **Time Format:** To change time for time picker and datetime picker on frontend.
- Date Fields Order: To change date format for date picker and datetimepicker on frontend.

### 2.7 Implementation Code

- Add code to CMS page or a Static Block: Admin can use widget to any static block or CMS page to display contact form by form id, instead of preview page.
- Add code to a template file: Admin can use this code into any phtml file to display contact form by form id.
- Add code to layout file: Admin can use this code into layout file or Custom Layout Update section to display contact form by id.

### 3 Manage Forms (Admin Form Listing)

| lan    | nage      | Forms      | 5           |        |                      |                 |             |                             | Q 💋                       | 💄 admin 🔻  |
|--------|-----------|------------|-------------|--------|----------------------|-----------------|-------------|-----------------------------|---------------------------|------------|
|        |           |            |             |        |                      |                 |             |                             | Ado                       | l New Form |
| earch  | h by keys | word       |             | Q      |                      |                 | <b>Y</b> Fi | lters 📀 🛛                   | Default View 🔻            | Columns •  |
| Action | าร        | ▼ 2 re     | cords found |        |                      |                 | 20          | ▼ per page                  | <                         | l of 1     |
| ۲      | ID 1      | Title      | URL Key     | Fields | No. Of<br>Results    | Store View      | Status      | Created                     | Modified                  | Action     |
|        | 2         | Test Form  | test_form   | 4      | 73<br>[View Results] | All Store Views | Enabled     | Mar 20, 2018<br>12:16:46 PM | Apr 3, 2018<br>2:37:48 PM | Select 🔻   |
|        | 1         | Contact Us | contact_us  | 23     | 24<br>[View Results] | All Store Views | Enabled     | Feb 22, 2018<br>9:57:59 AM  | Apr 2, 2018<br>8:54:05 AM | Select 🔻   |

- ID: Form Id
- Title: Form Title
- Url Key: Form Url Key is used to see preview page on frontend.
- Fields: It displays how many fields are available in this form.
- No. Of Results: It displays number of form submissions and Result page link.
- Store View: It displays which form is assigned to which store.
- Status: Form Status.
- Created: Form Creation time.
- Modified: Form Update time.
- Action: Admin form edit page link and form "Preview" page link on frontend.

#### 3.1 Form Setting (Add/Edit Form)

| ORM<br>NFORMATION |                             |                                                                                                    |
|-------------------|-----------------------------|----------------------------------------------------------------------------------------------------|
|                   | Form Title 🔸                | Contact Us                                                                                                    |
| orm Settings      | URL Key                     | contact_us                                                                                                    |
| ieneral Settings  |                             | Form url key to view form on frontend.                                                                                                    |
| mail Settings     | Status                      | Enabled •                                                                                                    |
| ieldset List      | Form Top Descri<br>ption    | Show / Hide Editor                                                                                                    |
| ield List         |                             | Image: Second second secon |
|                   | Form Bottom D<br>escription | Path: p                                                                                                    |
|                   | Form Successful<br>message  |                                                                                                    |
|                   | Form Fail<br>message        |                                                                                                    |
|                   | Submit Button<br>Text       |                                                                                                    |

- Form Title: Form Title
- **Url Key:** Form URL key to view form on frontend.
- Status: To enable or disable this form.
- Form Top Description: To display form description top of form on frontend.
- Form Bottom Description: To display form description bottom of form on frontend.
- Form Successful message: To display successful message for successful form submission.

- Form Fail message: To display failure message after form submission failure.
- Form Button Text: To change frontend form submit button text.

### 3.2 General Settings

| NFORMATION       | Redirect Url   |                                                                                  |  |
|------------------|----------------|----------------------------------------------------------------------------------|--|
| Form Settings    |                | To page redirect after successful form submission.<br>i.e. http://www.domain.com |  |
| General Settings | Enable Captcha | Yes 💌                                                                            |  |
| Email Settings   | Store View *   | All Store Views                                                                  |  |
| Fieldset List    |                | Main Website<br>Main Website Store                                               |  |
| Field List       |                | Default Store View                                                               |  |
|                  |                |                                                                                  |  |

- **Redirect URL:** To page redirect after successful form submission. This field is form specific. i.e. http://www.domain.com
- Enable Captcha: To enable or disable captcha for this specific form.
- Store View: To select store specific access on frontend.

### 3.3 Email Settings

| FORM             | Email Settings                              |                                                                                                    |
|------------------|---------------------------------------------|----------------------------------------------------------------------------------------------------|
|                  | Enable Email to A                           | Yes 🔻                                                                                                    |
| Form Settings    | Admin To Email                              |                                                                                                    |
| General Settings | Address                                     | Admin email notification to this email address.                                                                                                    |
| Email Settings   |                                             | By default leave empty but if you want to get form specific email notification then<br>insert email address.                                                          |
|                  | Form Specific                               | NO T                                                                                                    |
| Fieldset List    | Admin Email<br>Template                     | Enable / Disable form specific admin email template.                                                                                                    |
| Field List       | Enable Email to<br>Customer<br>Notification | Yes 👻                                                                                                    |
|                  | Customer Benly                              |                                                                                                    |
|                  | from Email                                  |                                                                                                    |
|                  |                                             | Customer email notification from this email address.<br>By default leave empty but if you want to send form specific email notification then<br>insert email address. |
|                  |                                             | This Email address must contain to the same domain as the site.<br>i.e. no-reply@domain.com                                                                           |
|                  | Form Specific                               | No 💌                                                                                                    |
|                  | Customer Email                              |                                                                                                    |

- Enable Email to Admin Notification: Form specific, enable or disable admin email notification.
- Admin To Email Address: Form specific, admin will receive email to this email address, otherwise admin will receive email to setting page email address "Admin To Email Address" field.
- Form Specific Admin Email Template: To enable/ disable form specific admin email template.
- Admin Email Template: Email template selection if enable "Form specific admin email template" option.
- Enable Email to Customer Notification: Form specific, enable or disable customer email notification.
- Customer Reply from Email: Form specific, customer will receive email from this email address, otherwise customer will receive email from setting page email address "Customer Email Address" field. "This Email address must contain to the same domain as the site. i.e. no-reply@domain.com"

- Form Specific Customer Email Template: To enable/disable form specific customer email template.
- **Customer Email Template:** Email template selection if enable "Form specific customer email template" option.

#### 3.4 Fieldset List

| NFORMATION       | Manager Vielo |                      |          | 100000 ( N.V. |        |
|------------------|---------------|----------------------|----------|---------------|--------|
|                  | Fieldset ID   | Title                | Position | Status        | Action |
| Form Settings    | From          |                      |          |               | •      |
| General Settings | То            |                      |          |               |        |
| Email Settings   | 7             | Term Information     | 10       | Enabled       | Edit   |
| Ernan Settings   | 6             | File Information     | 10       | Enabled       | Edit   |
| Fieldset List    | 5             | Date Information     | 10       | Enabled       | Edit   |
| Field List       | 4             | Company Information  | 10       | Enabled       | Edit   |
|                  | 3             | Address Information  | 10       | Enabled       | Edit   |
|                  | 2             | Contact Information  | 10       | Enabled       | Edit   |
|                  | 1             | Personal Information | 10       | Enabled       | Edit   |

- "Add New Fieldset": This button will be displayed after form save.
- Fieldset ID: Fieldset Id
- Title: Fieldset title
- **Position:** Fieldset position to display fieldset order wise on frontend.
- Status: Fieldset status
- Action: Fieldset edit page link

### 3.5 Fields List

|                  | Field ↑<br>ID | Title                   | Fieldset                | Field<br>Type      | Total<br>Options | Options Value                                                                                 | Position | Required | Status  | Acti |
|------------------|---------------|-------------------------|-------------------------|--------------------|------------------|-----------------------------------------------------------------------------------------------|----------|----------|---------|------|
| Form Settings    |               |                         |                         |                    |                  |                                                                                               |          |          |         |      |
| General Settings | To            |                         |                         | •                  |                  |                                                                                               |          | •        | •       |      |
| Email Settings   | 24            | Hidden                  |                         | Hidden             | 0                |                                                                                               | 10       | No       | Enabled | Edit |
| Fieldset List    | 22            | Send copy<br>to me      |                         | Send copy<br>to me | 0                |                                                                                               | 10       | No       | Enabled | Edit |
| Field List       | 21            | Terms and<br>Conditions | Term<br>Information     | Terms & conditions | 1                | [I agree to the<br>Terms and<br>Conditions of<br>the website.]                                | 10       | Yes      | Enabled | Edit |
|                  | 20            | File                    | File<br>Information     | File               | 0                |                                                                                               | 10       | Yes      | Enabled | Edit |
|                  | 19            | Image                   | File<br>Information     | Image              | 0                |                                                                                               | 10       | Yes      | Enabled | Edit |
|                  | 18            | Date Time               | Date<br>Information     | Date Time          | 0                |                                                                                               | 10       | Yes      | Enabled | Edit |
|                  | 17            | Time                    | Date<br>Information     | Time               | 0                |                                                                                               | 10       | Yes      | Enabled | Edit |
|                  | 16            | Date                    | Date<br>Information     | Date               | 0                |                                                                                               | 10       | Yes      | Enabled | Edit |
|                  | 15            | Rating                  | Company<br>Information  | Star<br>Rating     | 0                |                                                                                               | 10       | Yes      | Enabled | Edit |
|                  | 14            | Department              | Company<br>Information  | Multi<br>Select    | 5                | [Marketing<br>{{selected}}<br>{{value="test"}}],<br>[IT {{selected}}],                        | 10       | Yes      | Enabled | Edit |
|                  | 13            | Department              | Company<br>Information  | Select             | 5                | [Marketing], [IT<br>{{selected}}<br>{{value="test"}}],<br>[Sales],<br>[Finance],<br>[Support] | 10       | Yes      | Enabled | Edit |
|                  | 12            | Website                 | Company<br>Information  | Url                | 0                |                                                                                               | 10       | Yes      | Enabled | Edit |
|                  | 11            | Country                 | Address<br>Information  | Country            | 0                |                                                                                               | 10       | No       | Enabled | Edit |
|                  | 10            | State                   | Address<br>Information  | State              | 0                |                                                                                               | 10       | Yes      | Enabled | Edit |
|                  | 9             | Address                 | Address<br>Information  | Textarea           | 0                |                                                                                               | 10       | Yes      | Enabled | Edit |
|                  | 8             | Telephone               | Contact<br>Information  | Number             | 0                |                                                                                               | 10       | Yes      | Enabled | Edit |
|                  | 7             | Email                   | Contact<br>Information  | Email              | 0                |                                                                                               | 10       | Yes      | Enabled | Edit |
|                  | 6             | Checkbox<br>Horizontal  | Personal<br>Information | Checkbox           | 4                | [Option 1],<br>[Option 2],<br>[Option 3],<br>[Option 4]                                       | 10       | Yes      | Enabled | Edit |
|                  | 5             | Radio<br>Horizontal     | Personal<br>Information | Radio              | 4                | [Option 1],<br>[Option 2],<br>[Option 3],<br>[Option 4]                                       | 10       | Yes      | Enabled | Edit |
|                  | 4             | Hobbies                 | Personal<br>Information | Checkbox           | 2                | [Reading<br>{{selected}}<br>{{value="test"}}],<br>[Games                                      | 10       | Yes      | Enabled | Edit |

- "Add New Field": This button will be displayed after form save.
- Field ID: Field Id
- Title: Field title
- **Fieldset:** Fieldset for the assigned field.
- **Field Type:** Field Type for the assigned field.
- **Options:** It displays Select, Multi select, Checkbox and Radio type control have how many options.
- **Options Value:** It displays all the given options from the field.
- **Position:** Fields position to display fields order wise on frontend.
- **Required:** To set field required or not on frontend.
- Status: Field status
- Action: Field edit page link

### 4 Add/Edit Fieldset

| IELDSET          |             |                      |
|------------------|-------------|----------------------|
|                  | Title *     | Personal Information |
| ieldset Settings |             |                      |
|                  | Description |                      |
|                  |             |                      |
|                  |             | L                    |
|                  | Position    | 10                   |
|                  | Class       |                      |
|                  | Status      | Enabled              |
|                  |             | Enabled              |

#### **Fieldset Settings**

- Title: Fieldset title
- **Description:** Fieldset description to display underneath of fieldset on frontend
- **Position:** Fieldset position to display fieldset order wise on frontend.
- Fieldset Class: To add custom class on frontend.
- Status: Fieldset status

### 5 Add/Edit Field

| FIELD          | Field Settings           |                                                                                                    |
|----------------|--------------------------|----------------------------------------------------------------------------------------------------|
| INFORMATION    | Title *                  | Hobbies                                                                                                    |
| Field Settings | Field Type 🔸             | Checkbox 👻                                                                                                    |
|                | Checkbox Options         | Reading {{selected}} {{value="test"}}<br>Games {{selected}}                                                                                                    |
|                |                          | Add multiple options separated by new line     Add <i>Option {{selected}}</i> for default selected option     Add <i>Option {{value='any text'}}</i> to replace option value |
|                | Field Style 🔸            | Vertical 💌                                                                                                    |
|                | Fieldset                 | Personal Information 💌                                                                                                    |
|                | Required *               | Yes 🔻                                                                                                    |
|                | Custom error me<br>ssage |                                                                                                    |
|                | Layout 🔸                 | 2 Column                                                                                                    |
|                | Position *               | 10                                                                                                    |
|                | Tooltip                  | Frontend field position.                                                                                                    |
|                |                          | Frontend label tooltip.                                                                                                    |
|                | Note                     |                                                                                                    |
|                |                          | To display note after field.                                                                                                    |
|                | Field Class              | Forntend field css class.                                                                                                    |
|                | Status                   | Enabled 💌                                                                                                    |

### **Field Settings**

- Title: Field title
- **Field Type:** Field Type for the current assigned field (i.e. Text, Textarea, Select, etc...). Select **email** Field Type = "Email" for customer email notification.
- **Options:** It displays Select, Multi select, Checkbox and Radio type control options.
- **Field Style:** It displays Checkbox and Radio type control options vertical or horizontal layout on frontend. (Only for field type = Checkbox and Radio)
- **Fieldset:** Select fieldset if you want to display form fields group/fieldset wise otherwise you need not to select fieldset.
- **Required:** To set field required or not on frontend.
- **Custom error message:** If field is required then you can set custom error message. Leave empty to use default message.
- **Pre Define variable:** It displays default value from login user. Use i.e. {{email}} (Only for field type = Text)
- Allowed Image Max Size: Specify max image size allowed to upload. Image size specify in kb i.e 1mb = 1024kb, i.e. 1024 (Only for field type = File and Image)
- Allowed Image Extension(s): Add file extension(s) separated by newline i.e. jpg png pdf doc (Only for field type = File and Image)
- No. of stars selected by default: Leave empty to set default value 0. Maximum selected value limit is 5. (Only for field type = Star Rating)
- Layout: If you want to display multi column fields to sibling fields then you need to select "2 Column" option for both fields, you can select "1 Column" option to display only one field in one row as 50% width but you can select "1 Column Wide" option to display single field with full width.
- **Position:** Fields position to set field on frontend.
- **Tooltip:** To display field info with field Title as tooltip on frontend label.
- Note: To display field Note underneath of field. Admin can set information from here.
- Field Class: To add some additional css style, you can set field specific class and it will add on frontend field parent element.
- Status: Field status

### **6** View Result

| earch                 | Denne File     |                       |                     |          |                    |                     |                                          |                                             |                        | -              |
|-----------------------|----------------|-----------------------|---------------------|----------|--------------------|---------------------|------------------------------------------|---------------------------------------------|------------------------|----------------|
|                       | Reset Filt     | er                    |                     |          |                    |                     |                                          | Export to: CSV                              | *                      | Export         |
| ctions                | ▼ 4 rec        | ords foun             | d ( <b>1</b> select | ed)      |                    |                     | 20                                       | • per page <                                | 1 of                   | 2              |
| •                     | Result ↑<br>ID | First<br>Name         | Last<br>Name        | Gender   | Hobbies            | Radio<br>Horizontal | Checkbox<br>Horizontal                   | Email                                       | Telephone              | Addres         |
| Any 🔻                 | From           |                       |                     | •        | •                  | •                   | •                                        |                                             |                        |                |
|                       | 1              | John                  | Smith               | [test]   | [test],<br>[Games] | [Option 3]          | [Option 1],<br>[Option 2],<br>[Option 4] | no-reply@domain.com                         | 9876543210             | Test<br>Addres |
|                       | 2              | Steve                 | Louis               | [Female] | [test]             | [Option 4]          | [Option 1],<br>[Option 2],<br>[Option 3] | no-reply@domain.com                         | 1234567890             | Test<br>Addres |
|                       | 3              | Harry                 | Math                | [test]   | [Games]            | [Option 4]          | [Option 3]                               | no-reply@domain.com                         | 1234567890             | Test<br>Addres |
| ~                     | 4              | Alan                  | Smith               | [test]   | [Games]            | [Option 1]          | [Option 2],<br>[Option 4]                | no-reply@domain.com                         | 1234567890             | test<br>addres |
|                       | -              | ute                   | Cont                | act Us'  | ı                  |                     |                                          | ۹.                                          | 2 💄 adm                | nin ▼          |
| Viev<br>Sear<br>Actic | ch Rese        | t Filter<br>4 records | found               |          |                    |                     | 20 <b>*</b> F                            | Export to: CSV                              | • Ex                   | port           |
| Viev<br>Sear<br>Actio | W Resu         | t Filter<br>4 records | found<br>Country    | Website  |                    | Department          | 20 • F<br>Department                     | Export to: CSV<br>ber page <<br>Rating Date | Ex     I of 2     Time | port<br>>      |

Test Address

test address

Arizona

Alaska

Support

Support

[Finance]

[test],[Sales]

\*\*\*\*

\*\*\*\*

https://domain.com

http://test.com

United States

United States

Apr 02, 2018 06:11 PM

Mar 22, 2018 05:08 PM

| View Res      | sults - "C    | Contac   | t Us"                    |       |           |                         |                       |                         | Q 💋           | 💄 admin 🔻                   |
|---------------|---------------|----------|--------------------------|-------|-----------|-------------------------|-----------------------|-------------------------|---------------|-----------------------------|
| Search R      | eset Filter   |          |                          |       |           |                         | E                     | xport to:               | CSV           | • Export                    |
| Actions •     | 4 records for | und      |                          |       |           | 20                      | • per                 | page                    | < 1           | of 2 >                      |
| Rating        | Date          | Time     | Date Time                | Image | File      | Terms and<br>Conditions | Send<br>copy to<br>me | Hidden                  | Sender IP     | Submit Time                 |
| •             | From          |          | From 📰<br>To             |       |           | •                       | •                     |                         |               | From 🗰<br>To                |
| ****          | Apr 02, 2018  | 07:31 PM | Apr 02, 2018<br>07:31 PM |       | file.xlsx | [Yes]                   | Yes                   | Test<br>Hidden<br>Value | 45.115.16.203 | Apr 2, 2018<br>2:01:52 PM   |
| ****          | Apr 07, 2027  | 07:06 PM | May 16, 2018<br>07:06 PM |       | file.xlsx | [Yes]                   | Yes                   | Test<br>Hidden<br>Value | 45.115.16.203 | Apr 2, 2018<br>1:45:01 PM   |
| <b>**</b> *** | Apr 02, 2018  | 06:11 PM | Apr 02, 2018<br>06:11 PM |       | file.xlsx | [Yes]                   | Yes                   | Test<br>Hidden<br>Value | 45.115.16.203 | Apr 2, 2018<br>12:54:39 PM  |
| ****          | Mar 22, 2018  | 05:08 PM | Mar 22, 2018<br>05:08 PM |       | file.pdf  | [Yes]                   | No                    | Test<br>Hidden<br>Value | 45.115.16.203 | Mar 22, 2018<br>11:39:01 AM |

- How to See View Result: To check view result of stored form data, go to Admin > Flexible Forms > Manage Forms > [View Results] You can see respected form View Results link
- View Result: You can view results of form with all field detail. Additionally "User IP, Form Submit Time, User Browser Info".

### 7 Insert Form Widget

| Insert Widget  |                 |                                |   | ×             |
|----------------|-----------------|--------------------------------|---|---------------|
| Widget         |                 |                                |   |               |
|                | Widget Type *   | Flexibleforms: Form            | • |               |
|                |                 | Allows to add form to any page |   |               |
| Widget Options |                 |                                |   |               |
|                | Flexibleforms * | Contact Us                     |   |               |
|                |                 |                                |   | Insert Widget |
|                |                 |                                |   | Insert Widget |

#### To insert form widget on cms page you can add it from below ways

- Admin: Content > Elements > Pages > Click on "Add New Page" to insert on new page or edit on existing page > Click on "Content" tab > Click on "Widget" icon from wysiwyg editor or click on "Show / Hide Editor" button > Then "Insert Widget..." button will appear > Click on "Insert Widget..." button then below screenshot popup will appear. > Select "Flexibleforms: Form" option from "Widget Type" dropdown > Then select form from "Flexibleforms" dropdown as per your need. = [DONE]
- You can add form into cms page using below code but you need to replace "form\_id" as per your form id.

{{widget type="Pixlogix\Flexibleforms\Block\Forms\Widget" form\_id="1"}}

### 8 Form Listing (Frontend)

| Home > Flexibleforms |                    |
|----------------------|--------------------|
| Flexibleforms        |                    |
| 3 Item(s)            | Show 10 v per page |
| Demo Forms           |                    |
| Test Form            |                    |
| Contact Us           |                    |
| 3 Item(s)            | Show 10 v per page |

• Form Listing at Frontend: You can see "Flexibleforms" menu link at Footer Links Navigation to view all forms.

### 9 Form View (Frontend)

| FIRST Name *                                                                                                    | Last Name *                            |  |  |  |  |
|----------------------------------------------------------------------------------------------------|----------------------------------------|--|--|--|--|
| Gender *                                                                                                    | Hobbies *                              |  |  |  |  |
| Male                                                                                                    | ☑ Reading                              |  |  |  |  |
| ) Female                                                                                                    | ☑ Games                                |  |  |  |  |
| Radio Horizontal *                                                                                                    | Checkbox Horizontal *                  |  |  |  |  |
| O Option 1 O Option 2 O Option 3 O Option 4                                                                                                   | Option 1  Option 2  Option 3  Option 4 |  |  |  |  |
|                                                                                                    |                                        |  |  |  |  |
| Address Information                                                                                                    |                                        |  |  |  |  |
| Address Information                                                                                                    |                                        |  |  |  |  |
| Address Information Address * ⑦ Enter full address here with zipcode and city name.                                                           |                                        |  |  |  |  |
| Address Information Address * ⑦ Enter full address here with zipcode and city name. Enter full address here with zipcode and city name.       |                                        |  |  |  |  |
| Address Information Address * ③ Enter full address here with zipcode and city name. Enter full address here with zipcode and city name. State | Country *                              |  |  |  |  |

| Website *                                                                                                    | Department *                                                                                                    |   |
|----------------------------------------------------------------------------------------------------|----------------------------------------------------------------------------------------------------|---|
|                                                                                                    | П                                                                                                    | ~ |
| Department *                                                                                                    | Rating *                                                                                                    |   |
| Marketing                                                                                                    |                                                                                                    |   |
| Sales                                                                                                    |                                                                                                    |   |
| Finance                                                                                                    | ~                                                                                                    |   |
|                                                                                                    |                                                                                                    |   |
| Date Information                                                                                                    |                                                                                                    |   |
| Date *                                                                                                    | Time *                                                                                                    |   |
|                                                                                                    |                                                                                                    |   |
| Date Time *                                                                                                    |                                                                                                    |   |
|                                                                                                    |                                                                                                    |   |
|                                                                                                    |                                                                                                    |   |
| File Information                                                                                                    | File *                                                                                                    |   |
| File Information Image * Browse No file selected.                                                                                                    | File *<br>Browse No file selected.                                                                                       |   |
| File Information Image * Browse No file selected. Allow only jpg, jpeg, gif, png files. Allowed Max Size 1024 kb                                                                                                    | File * Browse No file selected. Allow only doc, docx, xls, xlsx, pdf files. Allowed Max Size 5 MB.                       |   |
| File Information Image * Browse No file selected. Allow only jpg, jpeg, gif, png files. Allowed Max Size 1024 kb                                                                                                    | File * Browse No file selected. Allow only doc, docx, xls, xlsx, pdf files. Allowed Max Size 5 MB.                       |   |
| File Information<br>Image *<br>Browse No file selected.<br>Allow only jpg, jpeg, gif, png files.<br>Allowed Max Size 1024 kb                                                                                                    | File *         Browse       No file selected.         Allow only doc, docx, xls, xlsx, pdf files. Allowed Max Size 5 MB. |   |
| File Information Image * Browse No file selected. Allow only jpg, jpeg, gif, png files. Allowed Max Size 1024 kb Term Information Terms and Conditions *                                                                                                    | File *         Browse       No file selected.         Allow only doc, docx, xls, xlsx, pdf files. Allowed Max Size 5 MB. |   |
| File Information         Image *         Browse       No file selected.         Allow only jpg, jpeg, gif, png files.         Allowed Max Size 1024 kb    Term Information          Terms and Conditions *         I agree to the Terms and Conditions of the website.                             | File *         Browse       No file selected.         Allow only doc, docx, xls, xlsx, pdf files. Allowed Max Size 5 MB. |   |
| File Information         Image *         Browse       No file selected.         Allow only jpg, jpeg, gif, png files.         Allowed Max Size 1024 kb         Term Information         Terms and Conditions *         I agree to the Terms and Conditions of the website.         Send copy to me | File *         Browse       No file selected.         Allow only doc, docx, xls, xlsx, pdf files. Allowed Max Size 5 MB. |   |

• Frontend View: You can see form front-end view (See above snap)

Submit

### **10 Product Inquiry Form (Frontend)**

|           |                 | Test Product<br>Be the first to review this product<br><b>\$99.00</b> | IN STOCK<br>SKU#: Test Product |
|-----------|-----------------|-----------------------------------------------------------------------|--------------------------------|
|           |                 | Qty<br>1<br>Add to Cart                                               |                                |
| Reviews   | Product Inquiry |                                                                       |                                |
| Product   | Inquiry         |                                                                       |                                |
| Name *    |                 | Lastname *                                                            |                                |
| Email *   |                 | Phone Number *                                                        |                                |
| Message * |                 |                                                                       |                                |
|           |                 |                                                                       |                                |
| l'm not   | ra robot        |                                                                       |                                |
|           |                 |                                                                       |                                |

• **Product Inquiry Form at Frontend:** Product inquiry tab on product page. Admin can select any one form as a product inquiry form from form setting page.

### **11 Email template with Fieldset**

### Contact Us

#### **Personal Information**

First Name : John Last Name : Doe Gender : [test] Hobbies : [test],[Games] Radio Horizontal : [Option 3] Checkbox Horizontal : [Option 1],[Option 2],[Option 3],[Option 4]

#### **Contact Information**

Email : email@email.com Telephone : 9876543210

#### Address Information

Address : This is my first test address State : California Country : United States

#### **Company Information**

Website : http://domain.com Department : Finance Department : [test],[IT] Rating : 5 stars

#### **Company Information**

Website : http://domain.com Department : Finance Department : [test],[IT] Rating : 5 stars

#### **Date Information**

Date : 04/10/2018 Time : <u>13:37</u> Date Time : 04/10/2018 13:37

### File Information Image : 4bba4c55.jpg File : catalog\_product\_81.xlsx

#### **Term Information**

Terms and Conditions : [Yes] Send copy to me : Yes

Hidden : Test Hidden Value

• **Email:** You can see email template with fieldset. (See above snap)

### **12 License**

#### What is allowed with single regular license?

- You can use it on one website for yourself or for your client.
- You will need to purchase another regular license for another domain or clients.
- You can setup extension on your staging server for testing/development purposes (that setup shouldn't be available to the public).
- You can customize extension, you can modify it with other works as per your need.
- Extension updates will be available free for single website.

#### What is not allowed?

- It is not allowed to create multiple websites with single regular license. You will need to purchase multiple regular licenses for multiple websites.
- It is not allowed to copy our extension code to misuse or for other extension creation or for selling purpose.

### 13 Help & Support

Please read "User Guide" carefully, it will help you to resolve most of potential problems with incorrect configuration of the extension in Magento. If you don't find the answer to your questions, please watch our video from below url.

#### Video - Extension Installation & Form Configuration guideline

Coming soon..! (Under Creation)

#### **Magento Support Policy**

Magento configuration, installation, maintenance, customization etc. is beyond the scope of our support. We can provide you paid support on extension setup, customization & magento custom requirement. If you found bug within extension, please contact us at below email.

### support@pixlogix.com

### **Developed by**

**PIXLOGIX INFOTECH PVT. LTD.** is a multi-disciplinary, award-winning web design, development and user experience company with special focus on website usability and responsive design. The PIXLOGIX team consists of a highly experienced team of specialists with an outstanding record of providing high quality deliverables both on a timely basis and at very affordable cost.

PIXLOGIX is a Global provider of web programming and IT services with clients based in the USA, UK, Australia, Finland, Spain, Netherlands and many more. Our communication skills are excellent and are pleased to participate in providing quotations per Requests for Quotation or proposals. We guarantee your satisfaction!

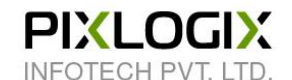

### www.pixlogix.com

Thank you!